## **DAFTAR GAMBAR**

| Gambar 1- 1 SDLC Waterfall Model[9]                                   | 4  |
|-----------------------------------------------------------------------|----|
| Gambar 2- 3 Tampilan Airodump-NG                                      | 8  |
| Gambar 2- 4 Router Mikrotik RB-751u-2hnd                              | 8  |
| Gambar 3- 1 Topologi saat ini                                         | 14 |
| Gambar 3- 2 Denah lapangan Parkir Fakultas Ilmu Terapan               | 15 |
| Gambar 3- 3 Sistem keseluruhan Parkir Fakultas Ilmu Terapan           | 15 |
| Gambar 3- 4 Topologi Perancangan sistem                               | 17 |
| Gambar 3- 5 Flowchart Booking Member                                  | 18 |
| Gambar 3- 6 Flowchart Parkir Manual/Non Member                        | 20 |
| Gambar 3- 7 Perancangan ERD                                           | 22 |
| Gambar 3- 8 Tabel Diagram Relasi                                      | 23 |
| Gambar 4 - 1 Tampilan winbox                                          | 28 |
| Gambar 4 - 2 Setting IP address Eth1, Wlan1                           | 29 |
| Gambar 4 - 3 setting wireless pada router mikrotik                    | 29 |
| Gambar 4 - 4 Setting DNS static                                       |    |
| Gambar 4 - 5 setting DHCP server                                      |    |
| Gambar 4 - 6 named.conf.default-zones                                 |    |
| Gambar 4 - 7 db.reservasi                                             | 31 |
| Gambar 4 - 8 db. 192                                                  | 31 |
| Gambar 4 - 9 resolv.conf                                              | 31 |
| Gambar 4 - 10 nslookup reservasiparking.com                           | 32 |
| Gambar 4 - 11 update airodump-ng                                      | 33 |
| Gambar 4 - 12 periksa status interface                                | 33 |
| Gambar 4 - 13 Proses interface wlp3s0                                 | 33 |
| Gambar 4 - 14 menjalankan airodump-ng                                 | 34 |
| Gambar 4 - 15 script shell indentifikasi MAC address                  | 34 |
| Gambar 4 - 16 Tampilan airodump-ng                                    | 35 |
| Gambar 4 - 17 Tampilan utama website SRP MACWEB admin, satpam, member | 36 |
| Gambar 4 - 18 Tampilan form reservasi parkir admin, member, satpam    |    |
| Gambar 4 - 19 pengujian koneksi                                       |    |

## **Telkom University**

| Gambar 4 - 2 | 20 Pengujian AP                                    | 39 |
|--------------|----------------------------------------------------|----|
| Gambar 4 - 2 | 21 Pengujian airodump4                             | 40 |
| Gambar 4 - 2 | 22 Pengujian DNS                                   | 40 |
| Gambar 4 - 2 | 23 akses domain www.reservasiparkir.finpro-ce.com4 | 41 |
| Gambar 4 - 2 | 24 koneksi <i>member</i> ke Access Point4          | 42 |
| Gambar 4 - 2 | 25 Detail IP addresss member                       | 42 |
| Gambar 4 - 2 | 26 Tampilan Login SRP MACWEB                       | 43 |
| Gambar 4 - 2 | 27 Pengujian Web Server                            | 43 |
| Gambar 4 - 2 | 28 Flowchart Check in                              | 44 |
| Gambar 4 - 2 | 29 Login Member4                                   | 45 |
| Gambar 4 - 🤅 | 30 Tampilan utama website SRP MACWEB untuk Member  | 45 |
| Gambar 4 - 🤅 | 31 Form reservasi parkir untuk member4             | 46 |
| Gambar 4 - 🤅 | 32 Proses Reservasi Berhasil                       | 46 |
| Gambar 4 - 🔅 | 33 Proses Masuk lap. Parkir                        | 46 |
| Gambar 4 - 🤅 | 34 Lap.Parkir sudah ditempati4                     | 47 |
| Gambar 4 - 🤅 | 35 Tampilan utama website SRP MACWEB untuk satpam  | 47 |
| Gambar 4 - 🤅 | 36 Form reservasi parkir untuk non member4         | 48 |
| Gambar 4 - 🤅 | 37 Proses Reservasi Non Member Berhasil            | 48 |
| Gambar 4 - 🔅 | 38 Flowchart <i>Check Out</i>                      | 49 |
| Gambar 4 - 🤅 | 39 Form keluar Parkir                              | 50 |
| Gambar 4 - 4 | 40 Member / Non member berhasil keluar             | 50 |
| Gambar 4 - 4 | 41 Penambahan Member Baru                          | 51 |
| Gambar 4 - 4 | 42 Penambahan Member Berhasil                      | 51 |
| Gambar 4 - 4 | 43 Batal Reservasi Member                          | 51 |
| Gambar 4 - 4 | 44 Alasan Pembatalan Reservasi                     | 52 |
| Gambar 4 - 4 | 45 keterangan bahwa pembatalan reservasi berhasil  | 52 |